# La fattura Elettronica – HowTo

## Accesso al portale, completamento del "profilo" e redazione del primo documento.

#### Accesso al portale:

L'accesso al portale avviene, mediante qualsiasi web browser (preferibilmente *Mozilla Firefox o Google Chrome*) raggiungendo l'indirizzo del **PORTALE DI FATTURA ELETTRONICA** navigando su qualsiasi pagina del nostro sito, scegliendo la sezione **AREA CLIENTI** 

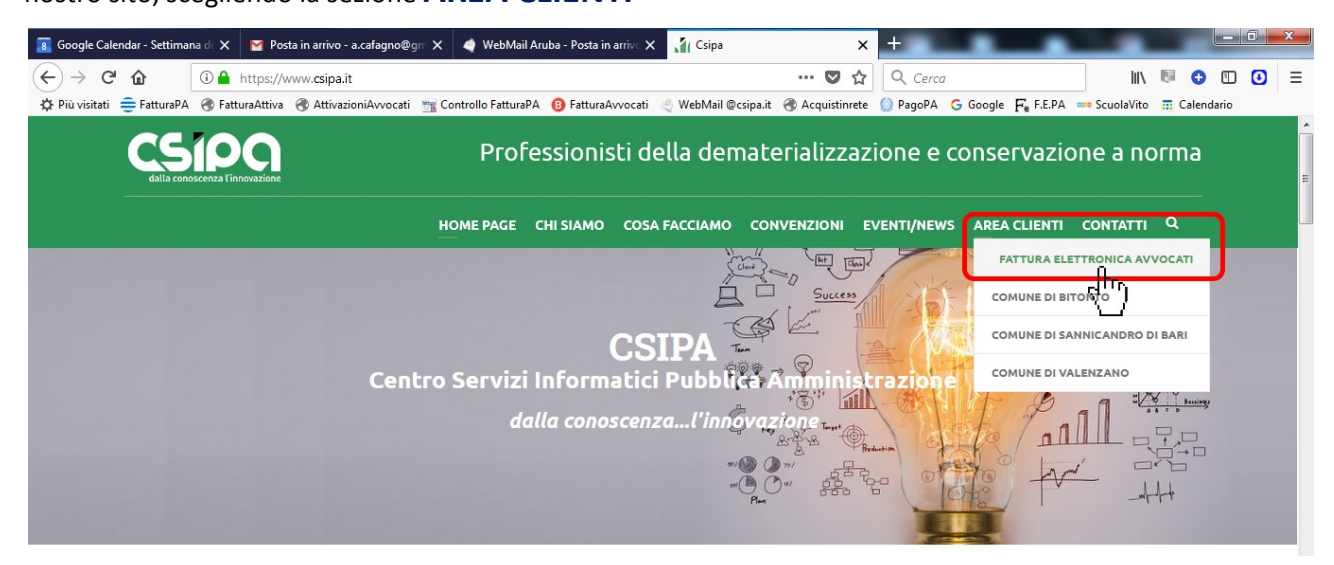

e cliccando su → FATTURA ELETTRONICA AVVOCATI

l'URL del portale di fatturazione è <u>https://fatturazione-elettronica.wbc.it/it/login-area/login</u>

aggiungetelo ai "preferiti" dopo averlo digitato la prima volta

Si aprirà la pagina sottostante, in cui si effettua il login, inserendo le credenziali di accesso:

| B Google Calendar - S∈ X              | 🝸 Posta in arrivo - a.cal 🗙 🗳 WebMail Aruba - Po: 🗙 🕌 Csipa 🛛 🗙             | The contract of the contract of the contract o | 18383369-pixel-icon × +                   |
|---------------------------------------|-----------------------------------------------------------------------------|----------------------------------------------------------------------------------------------------|-------------------------------------------|
| $\leftrightarrow$ $\rightarrow$ C $r$ | A https://fatturazione-elettronica.wbc.it/it/login-area/login               | ••• 🛡 🏠 🔍 Cerca                                                                                                    | III\ 🗟 🗊 🖸 🧾                              |
| 🔅 Più visitati 🚔 FatturaPA            | RetturaAttiva R AttivazioniAvvocati 🐃 Controllo FatturaPA 🚯 FatturaAvvocati | 🖉 WebMail @csipa.it 🖉 Acquistiprete 🙆 PagoPA 😋 Go                                                                                                    | ogle E. E.E.P.A 🚥 ScuolaVito 🧮 Calendario |

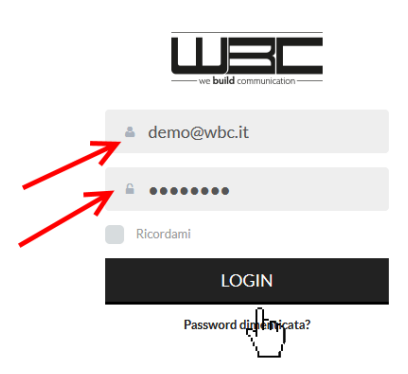

# Completamento del Profilo:

Si presenterà la pagina seguente, nella quale si devono inserire i dati anagrafici e fiscali ...

| 🕫 Google Calendar - St 🗙 🛛 🎽 Posta în arrîvo - a.ca 🗙 🗳 WebMail Arut | a - Po 🗙 👖 Csipa 🛛 🗙 🛄 CSIPA - Modifica Im 🗙 🌀 icona manina - Cerc 🗙 📔                  | 18383369-pixel-icon: × + 🗆 🗖 💌        |
|----------------------------------------------------------------------|-----------------------------------------------------------------------------------------|---------------------------------------|
| ← → C û III https://fatturazione-elettronica.wbc.                    | /it/login-area/impostazioni-fatturazione/edit/TGdGeX ···· 🛡 🏠 🔍 Cerca                   |                                       |
| Più visitati  FatturaAttiva  AttivazioniAvvocati T                   | ntrollo FatturaPA 🚯 FatturaAvvocati 🔮 WebMail @csipa.it 🚷 Acquistinrete 🕥 PagoPA 💪 Goog | le 두 F.E.PA 🥌 ScuolaVito 🏦 Calendario |
| Angelantonio Demo                                                    | ni Fatturazione                                                                         |                                       |
|                                                                      |                                                                                         | 🖹 Studio Legale 🗉                     |
| FATTURAZIONE ELETTRONICA                                             |                                                                                         | 🖹 Contatti                            |
| Studio legale                                                        | A Studio Legale Demo                                                                    | Fatturazione                          |
| Indirizzo                                                            | A via Santeramo                                                                         | Impostazioni                          |
| Cap                                                                  | A 70023                                                                                 |                                       |
| Citta                                                                | A Gioia del Colle                                                                       |                                       |
|                                                                      |                                                                                         |                                       |
| 🖹 Contatti                                                           |                                                                                         |                                       |
| Pec                                                                  | A demo@pec.it                                                                           |                                       |

... e compiere alcune "scelte" relative al regime fiscale, all'IVA e alla assoggettamento a bollo (per questa sezione potete chiedere "aiuto" al vostro commercialista!)

| 🕫 Google Calendar - Se 🗙 🛛 🎽 Posta in                                                                                                    | arrivo - a.cal 🗙 🔄 WebMail Aruba      | - Po: 🗙 👖 Csipa 💦 🗲                   | < Щ CSIPA - Modifica Im; 🗙 🤇         | icona manina - Cera 🗙   | 18383369-pixel-icone 🗙  | + -0              | ×   |
|----------------------------------------------------------------------------------------------------|---------------------------------------|---------------------------------------|--------------------------------------|-------------------------|-------------------------|-------------------|-----|
| $(\leftarrow) \rightarrow \mathbb{C}$ $(1)$ $(1)$ | ps://fatturazione-elettronica.wbc.it, | /it/login-area/impostazioni-fattura   | zione/edit/TGdGeX 🛛 💀 💟              | ☆ Q Cerca               | li                      | N 🕅 🗘 🗊 🖸         | ] ≡ |
| 🔅 Più visitati   😑 FatturaPA 🛛 🛞 FatturaA                                                                                                    | Attiva 🛞 AttivazioniAvvocati 📷 Co     | ntrollo FatturaPA 🛛 📵 FatturaAvvocati | < WebMail @csipa.it 🛛 🛞 Acquistir    | nrete 🔵 PagoPA 🛛 G Goog | gle 두 F.E.PA 🚥 ScuolaVi | to 📅 Calendario   |     |
|                                                                                                    | н                                     |                                       |                                      |                         |                         | Angelantonio Demo | ~ ^ |
| Angelantonio Demo                                                                                                    |                                       |                                       |                                      |                         | Studio Legal            | e                 |     |
| -                                                                                                    | Fatturazione                          |                                       |                                      |                         | 🖹 Contatti              |                   |     |
| IMPOSTAZIONI                                                                                                    | Codice fiscale                        | A CFGNLN62C13A662H                    |                                      |                         | Eatturazione            |                   |     |
| 📎 PROFILO                                                                                                    |                                       |                                       |                                      |                         |                         |                   |     |
| FATTURAZIONE ELETTRONICA                                                                                                    | P iva                                 | A 02178690711                         |                                      |                         | Impostazion             | I                 |     |
| 🔖 FATTURE >                                                                                                    |                                       |                                       | 1                                    | nserite le inf          | formazioni              |                   |     |
|                                                                                                    |                                       |                                       | i                                    | nerenti al re           | gime fiscale            |                   |     |
|                                                                                                    | Impostazioni                          |                                       | а                                    | dottato. 🔷              | <b>~</b>                |                   |     |
|                                                                                                    | Regime fiscale*                       | Ordinario                             |                                      |                         | Fatevi (                | consigliare       |     |
|                                                                                                    |                                       |                                       |                                      | ल् )                    | dal vos                 | tro               |     |
|                                                                                                    | Esigibilità IVA*                      | Contribuenti minimi (art.1. c         | .96-117, L. 244/07) - Minimi 2008    | _                       | comme                   | ercialista!       |     |
|                                                                                                    |                                       | Contribuenti minimi (art.1, c         | .96-117, L. 244/07) - Vantaggio 2011 |                         |                         |                   | E   |
|                                                                                                    |                                       | Regime forfettario (art.1, c.         | 54-89, L. 190/2014)                  | Salva                   |                         |                   |     |
|                                                                                                    |                                       |                                       |                                      |                         |                         |                   |     |
|                                                                                                    |                                       |                                       |                                      |                         |                         |                   |     |
|                                                                                                    |                                       |                                       |                                      |                         |                         |                   |     |
|                                                                                                    |                                       |                                       |                                      |                         |                         |                   |     |

Al termine cliccare sull'icona profilo.

Salva

in basso nella pagina per salvare i dati inseriti e completare il

## Redazione del documento fattura:

Effettuata la registrazione del profilo si può procedere con l'emissione della fattura.

Clicchiamo su nuovo documento, nel tab a sinistra e, nella pagina che si apre effettuiamo la compilazione della nuova fattura.

| 🕫 Google Calendar - Se 🗙 🛛 🎽 Posta în                                     | arrivo (1) - 🛛 🗙 🗳 WebMail Aruba -              | Po: 🗙 🕌 Csipa 🛛 🗙                     | 🛄 CSIPA - Aggiungi Ge 🗙    | 🕻 🬀 icona manina - Cerc | × 1838     | 3369-pixel-icone 🗙 | +         |           | x   |
|---------------------------------------------------------------------------|-------------------------------------------------|---------------------------------------|----------------------------|-------------------------|------------|--------------------|-----------|-----------|-----|
| $\leftrightarrow$ $\rightarrow$ C $\textcircled{a}$ $\textcircled{b}$ htt | ps://fatturazione-elettronica. <b>wbc.it</b> /i | :/login-area/gestione-fatture/add     | •••                        | 🛡 🏠 🔍 Cerca             |            | lii\               | R 🖯       |           | € € |
| 🔅 Più visitati 🌲 FatturaPA 🛞 Fattura/                                     | Attiva 🛞 AttivazioniAvvocati 📷 Cont             | rollo FatturaPA 🔞 FatturaAvvocati     | 🔄 WebMail @csipa.it 🛛 🛞 Ac | cquistinrete 💮 PagoPA 🔇 | Google Fef | .E.PA 🚥 ScuolaVito | 📅 Caler   | ndario    |     |
|                                                                           | Ħ                                               |                                       |                            |                         |            | · 💽 A              | ngelanton | io Demo   | - Î |
| Angelantonio Demo                                                         | ♠ / Home / Gestione Fatt                        | ure / Aggiungi                        |                            |                         |            |                    |           |           | E   |
| IMPOSTAZIONI                                                              | Fatture ancora                                  | a disposizione: <mark>11</mark>   Sca | adenza abboname            | nto: 30/06/18           |            | Intestazione       |           |           |     |
| FATTURAZIONE ELETTRONICA                                                  |                                                 |                                       |                            |                         |            | Destinatario F     | attura    |           |     |
| 🔖 FATTURE 🗸 🗸                                                             | Intestazione                                    |                                       |                            |                         |            | Dettaglio          |           |           |     |
| + Genera Fattura PA                                                       | Tipo di documento*                              |                                       |                            | •                       | Ē          | Impostazioni       |           |           |     |
| ≣ Lista                                                                   | 7                                               |                                       |                            |                         | Ē          | Riepilogo          |           |           |     |
| Scoglioro il TIPO di                                                      | Numero*                                         | A Numero                              |                            |                         | B          | Riferimento d      | etermina  |           |     |
| documento: Fattura,                                                       | Data*                                           | <b>#</b>                              |                            |                         |            | Modalità di pa     | gamento   |           |     |
| Nota di Credito, etc                                                      | Oggetto*                                        |                                       |                            |                         | 24         | Allegati (max      | 2GB per o | gni file) |     |
|                                                                           | Inserire i dati                                 | 2                                     |                            |                         |            |                    |           |           |     |
|                                                                           | necessari                                       |                                       |                            |                         |            |                    |           |           |     |
|                                                                           |                                                 |                                       |                            |                         |            |                    |           |           |     |
| https://fatturazione-elettronica.wbc.it/it/logi                           | n-area/gestione-fatture                         |                                       |                            |                         |            |                    |           |           | ~   |

Nella compilazione del destinatario la piattaforma vi assiste; grazie alla compilazione automatica dei campi mediante una query sul database di iPA (*indice delle Pubbliche Amministrazioni*) è possibile ottenere la compilazione di tutti i campi obbligatori anche mediante la ricerca per **CODICE UNIVOCO**.

| 🕫 Google Calendar 🗙 对 Posta în arrive                                         | o 🗄 🗙 🔌 WebMail Aruba 🗙 🚦                        | 1 Csipa 🗙 🛄 CSIPA - Aggiung 🗙 🌀 icona manina - 🗇 🔣 18383369                     | 9-pixel-i 🗙 🛛 | M Posta in arrivo 🛛 🗙 🕂 👘 🛋           |
|-------------------------------------------------------------------------------|--------------------------------------------------|---------------------------------------------------------------------------------|---------------|---------------------------------------|
| $\leftrightarrow$ $\rightarrow$ C' $\textcircled{a}$ $\textcircled{b}$ https: | s://fatturazione-elettronica. <b>wbc.it</b> /it, | /login-area/gestione-fatture/add 🛛 🖒 🔍 Cerca                                    |               | ⊻ III\ 🕫 😳 🗊 🕃 ≡                      |
| 🔅 Più visitati 🌐 FatturaPA 🛞 FatturaAt                                        | ttiva 🛞 AttivazioniAvvocati 📷 Cont               | trollo FatturaPA 🔞 FatturaAvvocati 🔌 WebMail ©csipa.it 🕜 Acquistinrete 🎡 PagoPA | G Google      | Fe F.E.PA 🚥 ScuolaVito 📅 Calendario   |
|                                                                               | Д                                                |                                                                                 |               | 📿 Angelantonio Demo 👻                 |
| Angelantonio Demo                                                             | Destinatario Fattura                             |                                                                                 |               | Intestazione                          |
|                                                                               | Ente                                             | E Cerca                                                                         | _             | 🖹 Destinatario Fattura                |
| IMPOSTAZIONI                                                                  |                                                  | AW                                                                              |               | Dettaglio                             |
| FATTURAZIONE ELETTRONICA                                                      |                                                  | AWCALE - AOB - Economato PO San Michele - Cagliari                              |               | 🖹 Impostazioni 🗉                      |
| S FATTURE V                                                                   | Dettaglio                                        | 3AW6PN - ASSL1 - Cassa economale PATRIMONIO - Sassari                           |               | 🖹 Riepilogo                           |
| 🛧 Genera Fattura PA                                                           | Onorario (€)*                                    | A 668KAW - Ufficio fattura elettronica Gallarate - Gallarate                    |               | Riferimento determina                 |
| ≔ Lista                                                                       | Spese generali ev art 13                         | TAWH10 - Servizio Economato - DISTRETTO 15 - Piedimonte Matese                  |               | Modalità di pagamento                 |
|                                                                               | (%)*                                             |                                                                                 |               | Allegati (max 2GB per ogni file)      |
|                                                                               | Spese non esenti (€)                             | A Spese non esenti (€)                                                          |               |                                       |
|                                                                               | Spese esenti ex art. 15 (€)                      | A Spese esenti ex art. 15 (€)                                                   |               |                                       |
|                                                                               |                                                  |                                                                                 |               |                                       |
|                                                                               |                                                  |                                                                                 |               |                                       |
|                                                                               | Impostazioni                                     |                                                                                 | ~             |                                       |
|                                                                               |                                                  |                                                                                 |               | · · · · · · · · · · · · · · · · · · · |

| Configura modalità di pagamento |                        |              |  |  |  |  |  |
|---------------------------------|------------------------|--------------|--|--|--|--|--|
|                                 |                        |              |  |  |  |  |  |
| 🖹 Dettagli                      |                        |              |  |  |  |  |  |
| Etichetta*                      | A Etichetta            |              |  |  |  |  |  |
| Modalità di<br>pagamento*       | =                      | •            |  |  |  |  |  |
| Istituto<br>finanziario         | A Istituto finanziario |              |  |  |  |  |  |
| Iban                            | A Iban                 |              |  |  |  |  |  |
|                                 |                        |              |  |  |  |  |  |
|                                 |                        | Salva Chiudi |  |  |  |  |  |
|                                 |                        | Salva        |  |  |  |  |  |

Ricordate di compilare tutti i campi "**obbligatori**": in mancanza la fattura non potrà essere accettata dal Sistema di Interscambio dell'Agenzia delle Entrate.

Scegliere la modalità di pagamento, avendo cura di indicare una ETICHETTA mnemonica per individuare tipo di pagamento e istituto bancario, completando lo specchietto con l'indicazione della Banca e dell'IBAN di accredito (potranno essere utilizzate anche più Banche).

Al termine è sempre necessario salvare i dati inseriti: la fattura potrà essere salvata in modalità

| Bozza                                                                | Salva Bozza |
|----------------------------------------------------------------------|-------------|
| Pro-Forma                                                            | Pro-forma   |
| oppure potrà essere resa in forma definitiva mediante<br>Invia a SdI | Invia a SDI |

La stessa fattura, salvata in modalità **Bozza** o **Pro-Forma**, potrà essere anche modificata in seguito o utilizzata come bozza per un nuovo documento.